# 図書館WEBサービスの ログインパスワードを忘れたとき

#### 図書館WEBサービスページにアクセスし、『ログインは こちら』から『パスワードを忘れたとき』を押します。

|                                      | ロウイン<br>利用状況参照<br>予約にご                            |
|--------------------------------------|---------------------------------------------------|
| 2024年4月6日<br>図書結真料のコンピニ波部サービスの実施について | プックリスト 智道<br>Web/明度ガンド ユー<br>コーダがあ<br>パスワードを忘れたとき |
| 2000/1-10                            |                                                   |

## ❷ 利用者カード番号と登録しているメールアドレスを入力し、「送信」を押します。

|                    | オーム 利用者メニュー パスワードをおれたとき                                | 1 ログインはこ |
|--------------------|--------------------------------------------------------|----------|
|                    | パスワード電販車<br>パスワード両設定                                   |          |
| 214056A<br>白岡市立図書館 | 利用者力-F6番号()                                            |          |
|                    | メールアドレス 1                                              |          |
| LQ 資料検索            | ▶ Fメイン["@ibcloud.jp"]からのメールを受信できるように、受信リストの段定をお願い致します。 |          |
| 【1】 資料紹介           | •                                                      |          |
| 2. 利用黨內            |                                                        | N        |
| 🔄 表示切替             | *                                                      | и        |
|                    |                                                        |          |
|                    |                                                        |          |
|                    |                                                        |          |
|                    |                                                        |          |
|                    |                                                        |          |
|                    |                                                        |          |
|                    |                                                        |          |
|                    |                                                        |          |
|                    |                                                        |          |
|                    |                                                        |          |
|                    | 送信                                                     |          |
|                    |                                                        |          |

❸ 入力したメールアドレス宛に『パスワード再設定ページの お知らせ』についてのメールが届きますので、メールに記載の パスワード再設定のURLにアクセスします。

### ④ 新しいパスワードを入力し、「変更」を押します。

| 白岡市立図書館  | 動パスワード     |  |    |  |
|----------|------------|--|----|--|
| *王道王     | 新パスワード(確認) |  |    |  |
| 資料推索 ,   |            |  |    |  |
| 資料紹介 >   |            |  |    |  |
| 11月第内 ,  |            |  |    |  |
| 🔄 表示切替 🔹 |            |  |    |  |
|          |            |  |    |  |
|          |            |  |    |  |
|          |            |  | Q. |  |
|          |            |  |    |  |
|          |            |  |    |  |
|          |            |  |    |  |

#### **⑤**「送信」を押します。

|         | ATA PRAY AAPTRAMACE            | 100490256 |
|---------|--------------------------------|-----------|
|         | ▲ 以下の内容でパスリードの更新を行います。よろしいですか? |           |
|         | バスワード変更 > 確認                   |           |
| 白岡市立図書館 | パスワード変更確認                      |           |
| +++5+   |                                |           |
| wesky   | m/(20-1-                       |           |
| 通料検索    |                                |           |
| 道料紹介    |                                |           |
| . 利用案内  |                                |           |
| ★ 表示切替  |                                |           |
|         |                                |           |
|         |                                |           |
|         |                                |           |
|         |                                |           |
|         |                                |           |
|         |                                |           |
|         |                                |           |
|         |                                |           |
|         |                                |           |
|         |                                |           |
|         |                                |           |
|         |                                |           |
|         |                                |           |
|         |                                |           |
|         |                                |           |
|         |                                |           |
|         |                                |           |
|         |                                |           |
|         | 2510 14 0                      |           |
|         |                                |           |

#### **∂** パスワード変更が完了します。

|                                                     | ホーム 利用取内 パスワードを忘れたとき                                 | ログインはごちら |
|-----------------------------------------------------|------------------------------------------------------|----------|
|                                                     | ● バスワードの変更が同てしました。                                   |          |
| し<br>こ<br>た<br>び<br>ら<br>の<br>市<br>立<br>図<br>書<br>館 | パスワード業業→雑誌→茶〒<br>パスワード変更完了                           |          |
| *2@\$~                                              | 登録内容                                                 |          |
| 資料検索                                                | 新Jにスワード ·······                                      |          |
| 1 資料紹介 ,                                            | 以下の注意点をご確認下さい。<br>・ パスワードはセキュリティ上、画面に表示しておりません。      |          |
| .利用室内 ,                                             | <ul> <li>変更したパスワードはお知れにならないよう原則に管理してください。</li> </ul> |          |
| ち 表示切替 ・                                            |                                                      |          |
|                                                     |                                                      | b.       |
|                                                     |                                                      |          |
|                                                     |                                                      |          |
|                                                     |                                                      |          |
|                                                     |                                                      |          |
|                                                     |                                                      |          |
|                                                     |                                                      |          |
|                                                     |                                                      |          |